Windows 11, a new operating system, brings a brand new design & improved features. Many technical magazines are saying -Windows 11 Looks Like macOS

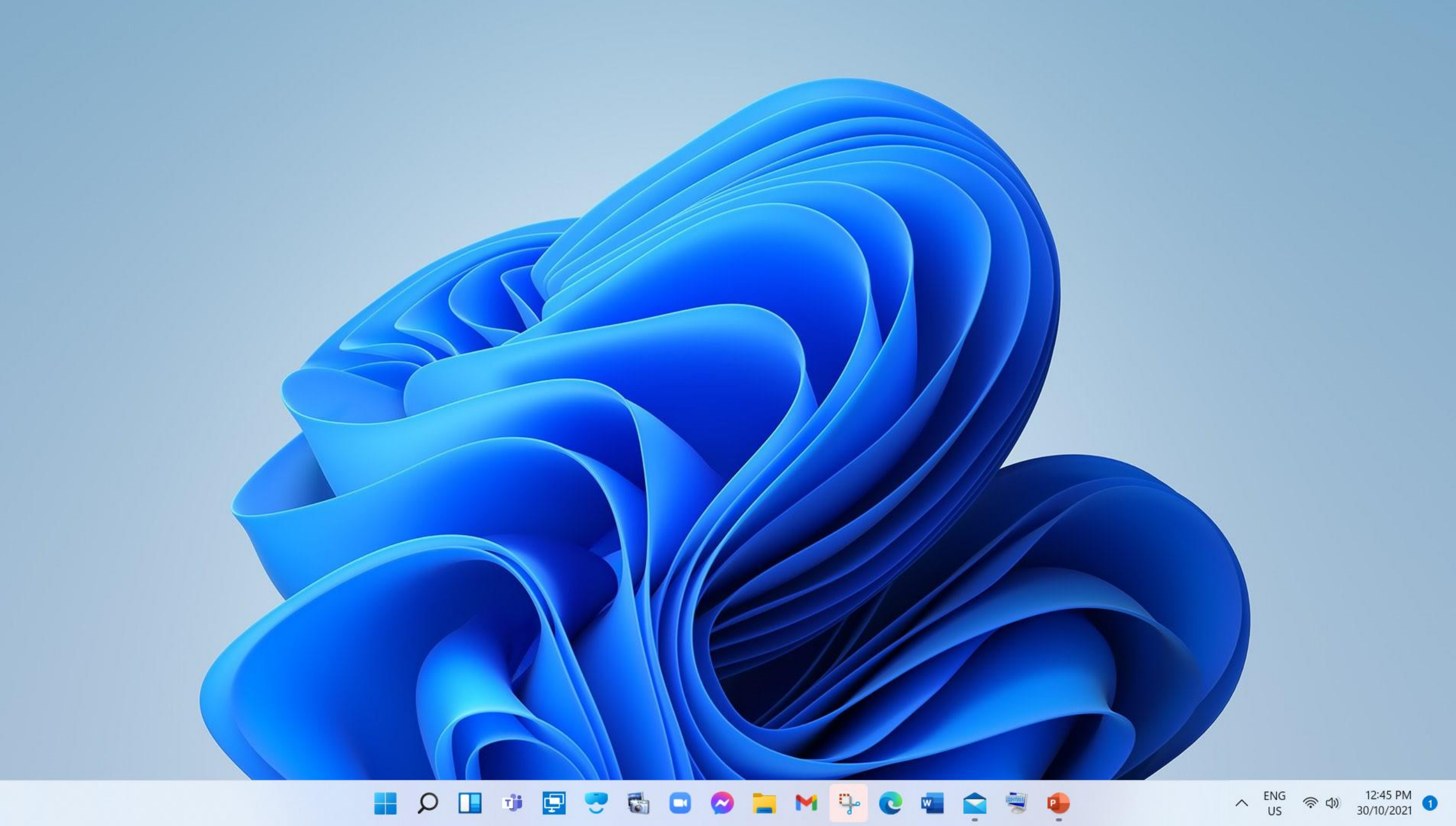

## How to get a Free upgrade to Windows 11

There are minimum system requirements for installing Windows 11 on a PC. You need to have Windows 10 installed

- Processor: 1 gigahertz (GHz) or faster with at least two cores on a compatible
  64-bit processor or SoC
- RAM: 4GB
- Storage: 64GB
- System Firmware: UEFI, Secure Boot capable
- TPM: Trusted Platform Module 2.0
- Graphics Card: DirectX 12 or later with WDDM 2.0 driver
- Display: 720p, 8-bit per color channel, at least 9-inch diagonal

• Internet Connection and Microsoft Account: Windows 11 Home requires an active internet connection and a Microsoft Account to complete initial, first-use setup of the operating system, or when switching a device out of Windows 11 Home in S-mode.

## How to find out if your PC is ready for Windows 11?

Microsoft has an app that you can download -

## Type in: **PC Health Check App Windows 11**

It then checks your PC and quickly gives you an answer.

If your PC passes the minimum system requirements

and has windows 10 installed,

you will be able to download the update and install.

Microsoft allows you to test Windows 11 for a maximum of 10 days, and if not happy with it you can easily revert back to Windows 10. *Go to Settings: Windows Update/ Advanced Options/ Recovery* 

Many experts advise to wait for a few months before updating, that then gives Microsoft time to eliminate any bugs.

It is a personal choice and I went ahead knowing that I could easily revert back to Windows 10 if I found problems.

Importantly, all your files and apps are carried over to Windows 11, and presumably would go back if your reverted to Win 10

## Following my installation, I have found Windows 11 very fast, PC now boots up in 25 seconds! Shuts down in 10 -12 seconds

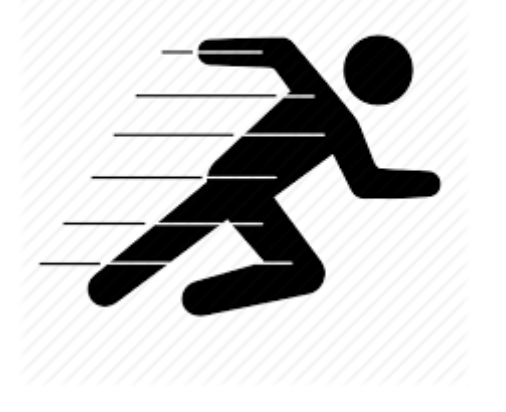

I'll now give you a brief demo of Windows 11, by showing you some of the new innovations to windows.

Including:

Task Bar - moving /shutting down etc Voice Typing (much improved) Snap Layouts Desk Top Icons (hide/display Desktop Personalisation (improved) plus.....